## INSCRIPTION AU PRIX "JEUNESSE POUR L'ÉGALITÉ"

## Comment utiliser FromSmash pour envoyer ton oeuvre et le règlement signé ?

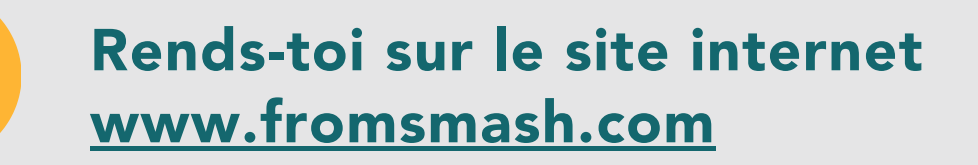

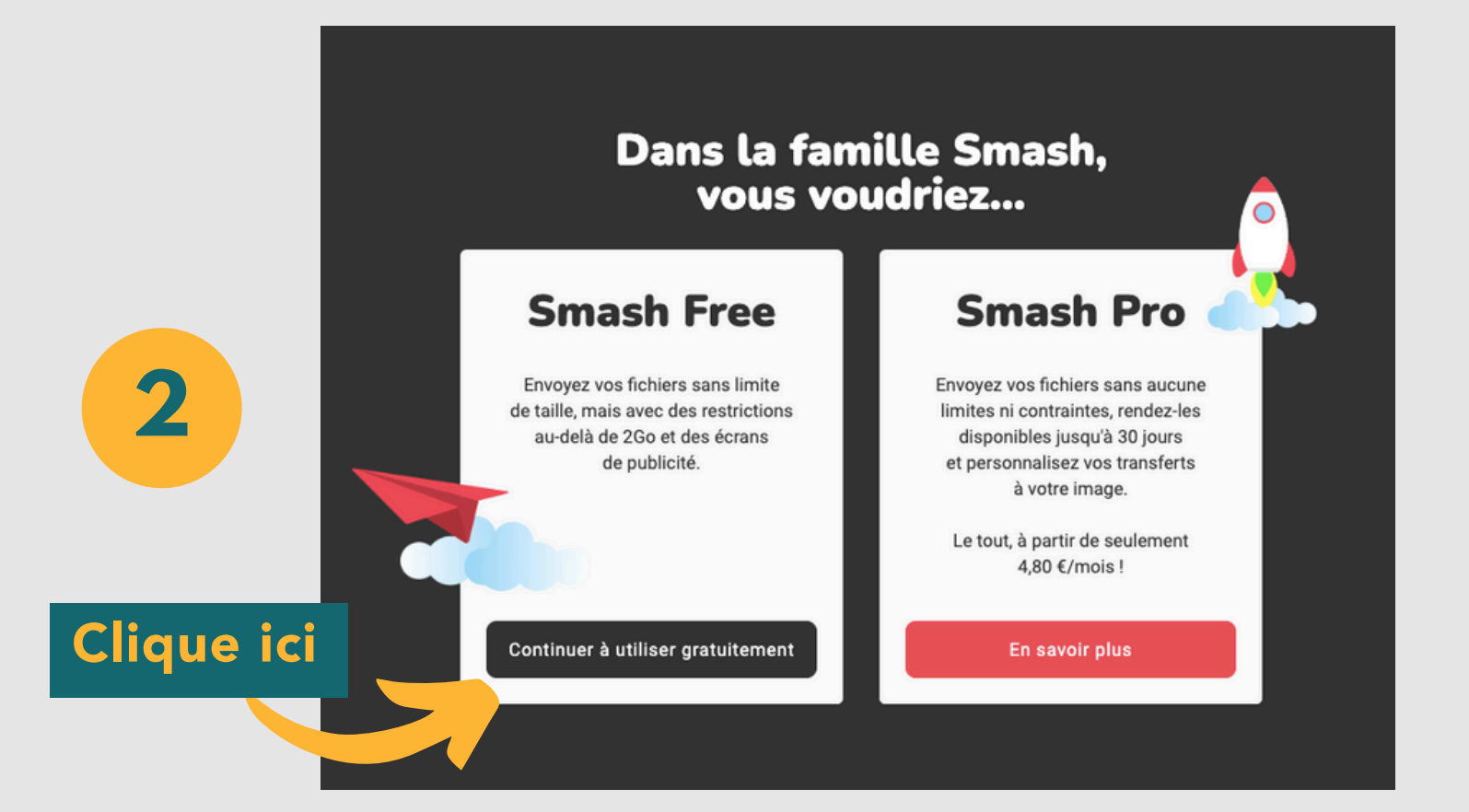

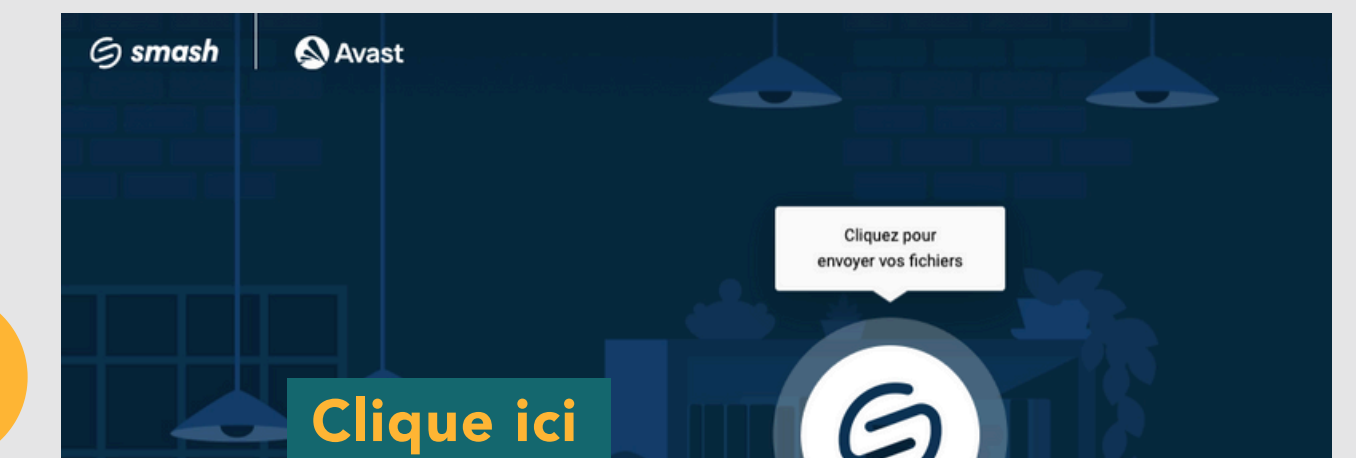

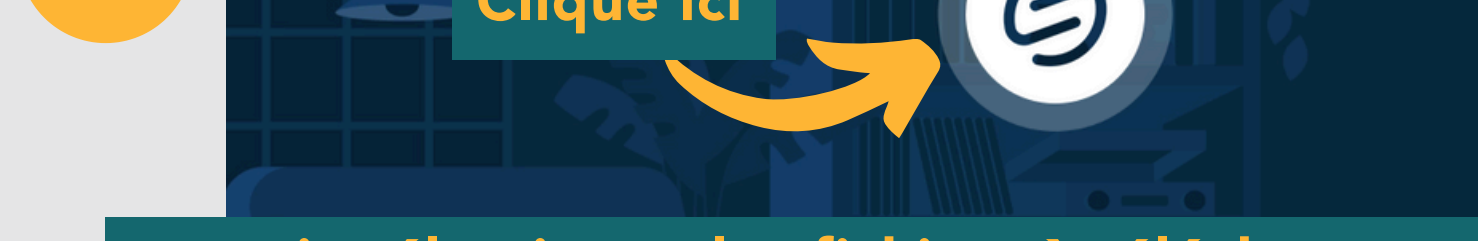

## puis sélectionne les fichiers à télécharger

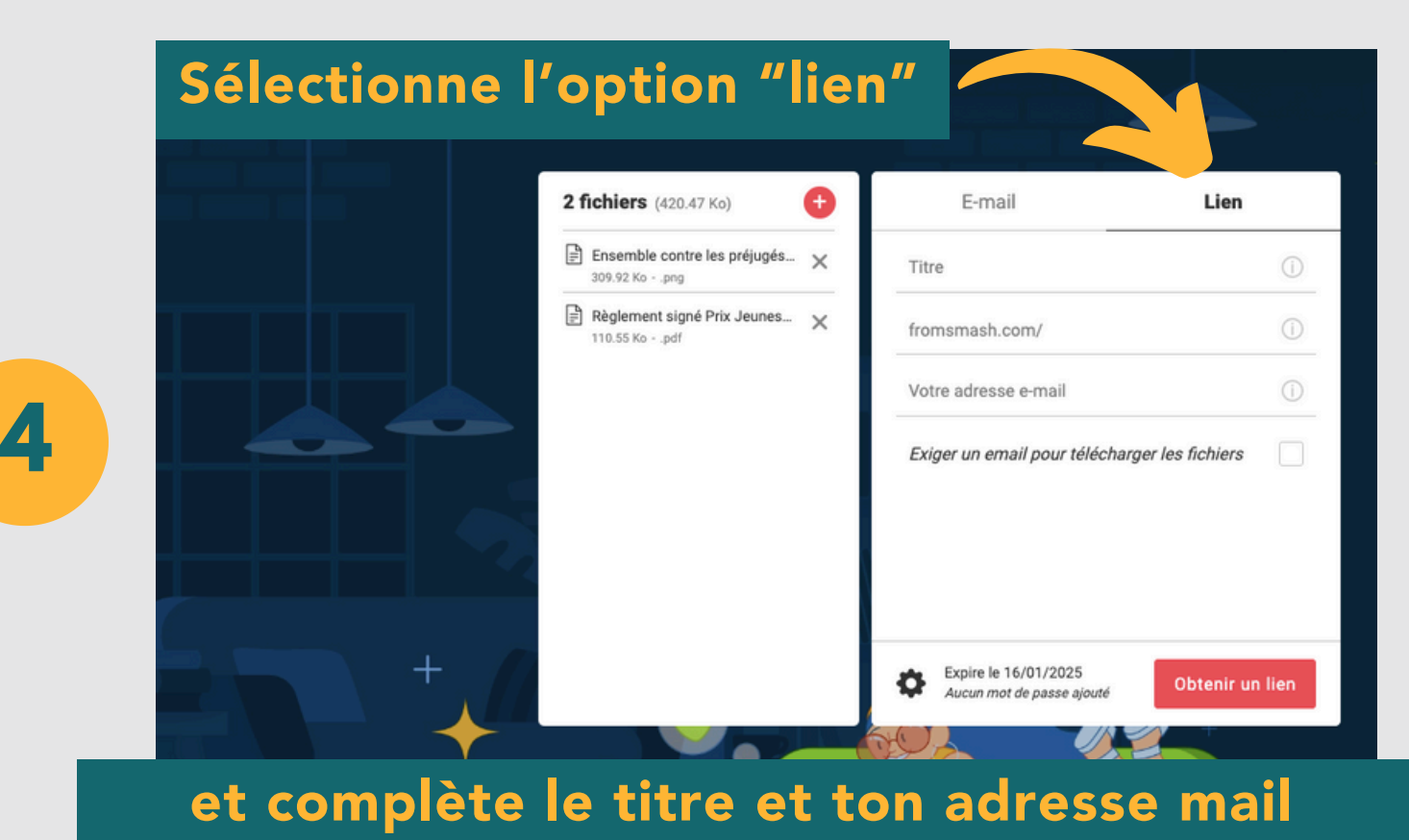

1/2

|        | G smash | 🔊 Avast |                                              |   |                                                   |         |
|--------|---------|---------|----------------------------------------------|---|---------------------------------------------------|---------|
|        |         |         | 2 fichiers (420.47 Ko)                       | 0 | E-mail Lien                                       |         |
|        |         |         | Ensemble contre les préjugés<br>309.92 Kopng | × | Titre                                             | ()      |
|        |         |         | Règlement signé Prix Jeunes<br>110.55 Kopdf  | × | fromsmash.com/                                    | ()      |
|        |         |         |                                              |   | Votre adresse e-mail                              | 0       |
| 5      |         |         |                                              |   | Exiger un email pour télécharger les fichiers     |         |
|        |         |         |                                              |   | -                                                 |         |
|        |         |         |                                              |   |                                                   |         |
| Clique | e sur " | Obteni  | r un lien"                                   |   | Expire le 16/01/2025<br>Aucun mot de passe ajouté | un lien |

Un code de vérification est envoyé sur ton adresse mail : va le récupérer !

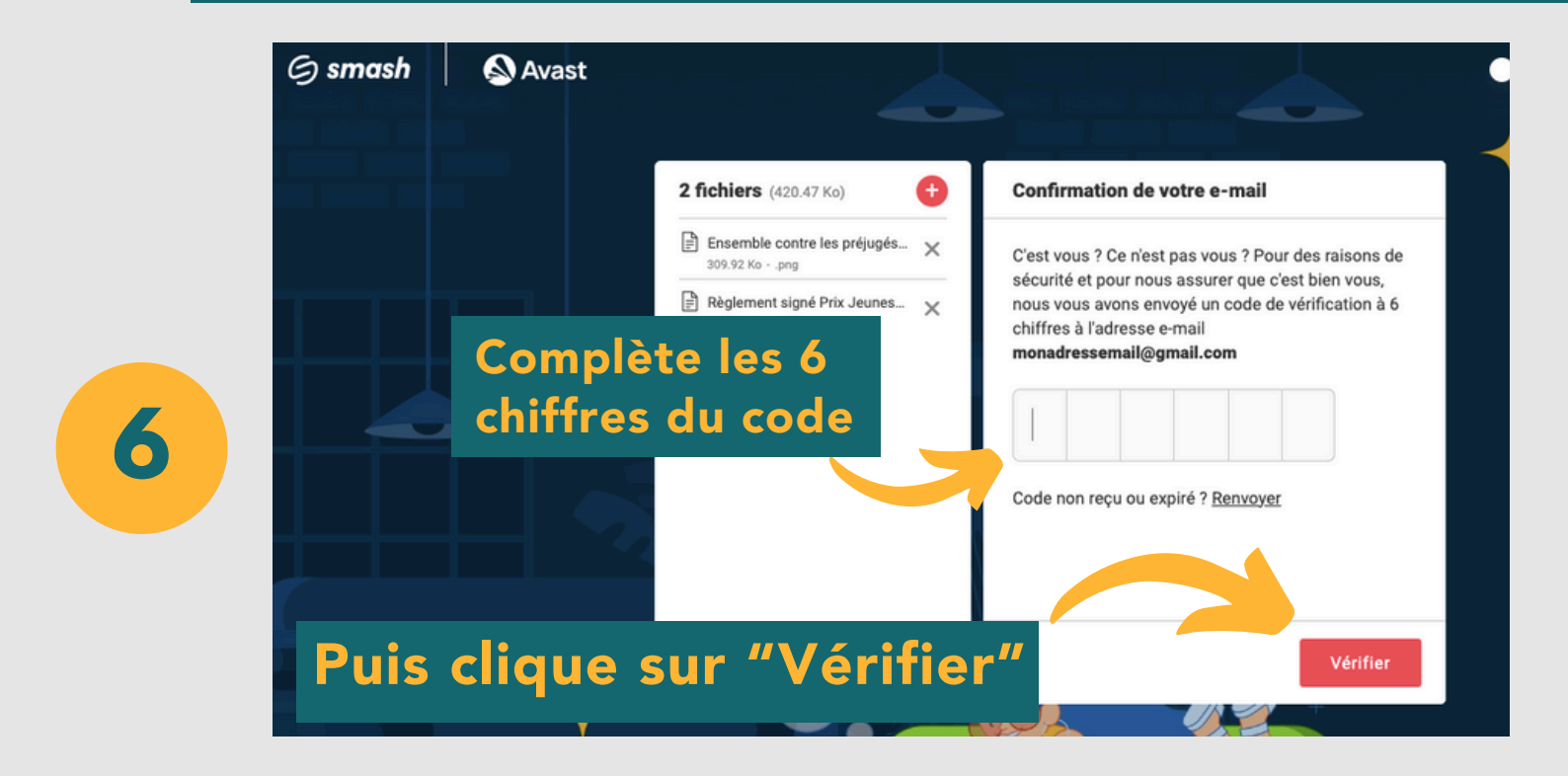

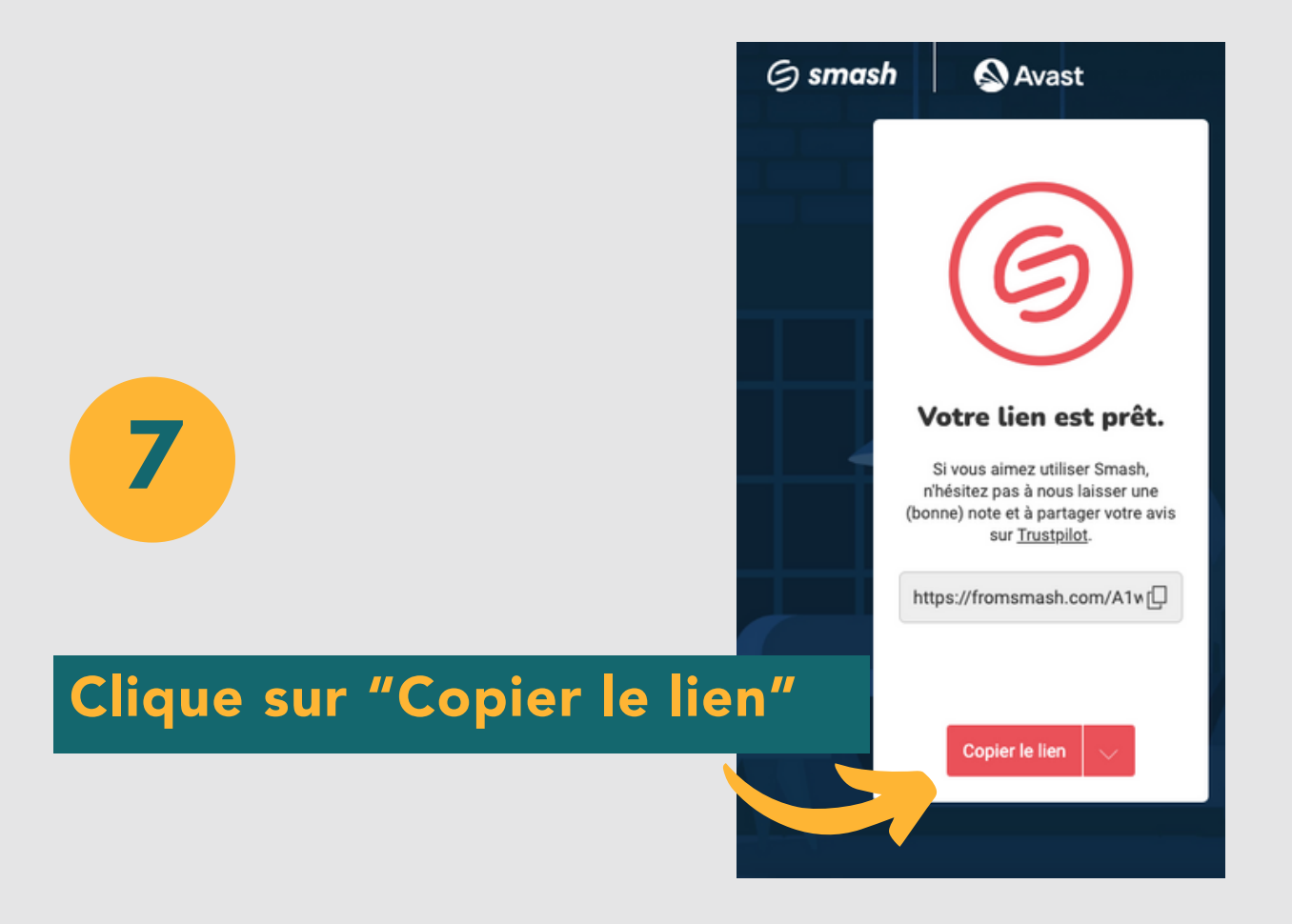

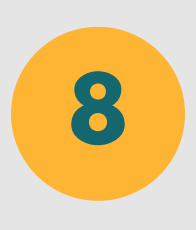

Colle ensuite le lien dans le formulaire d'inscription au concours.

Psiit : ce lien n'est valable que 7 jours, ne le fais donc pas en avance !

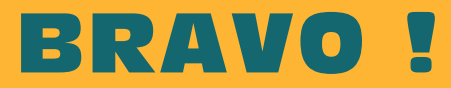